## <プログラムのダウンロード方法について>

【データのバージョンアップ】にある「データ」と【システムのバージョンアップ】にある 「システム名」のリンクから差し替えプログラムをダウンロードしてください。

ダウンロードの画面から必要なプログラムをクリックします。
例)「データ」をダウンロードする場合

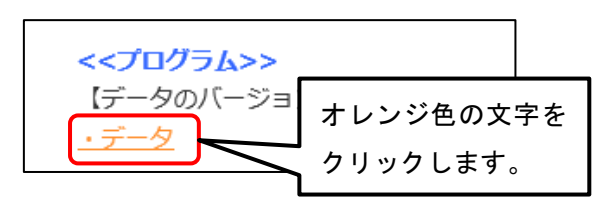

2. ダウンロード画面が表示されるので、【ダウンロード開始】をクリックします。

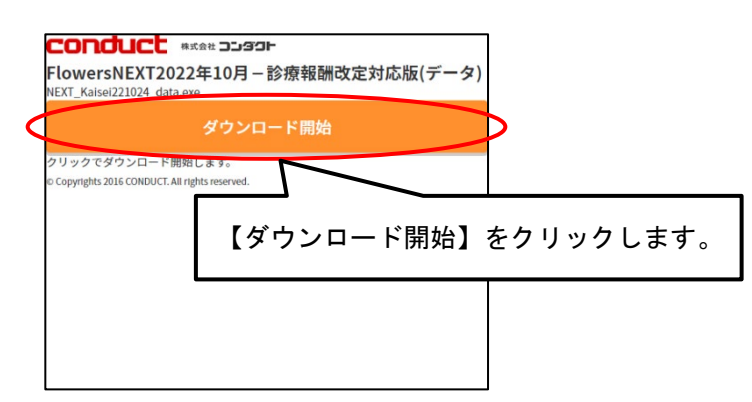

3. ダウンロードファイルを保存し、フォルダを開きます。

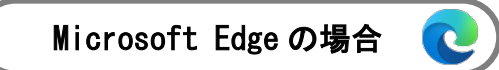

①最初のダウンロード画面の右上にメッセージが表示されます。
②ダウンロードが完了しましたら、 □ (フォルダマーク)をクリックします。

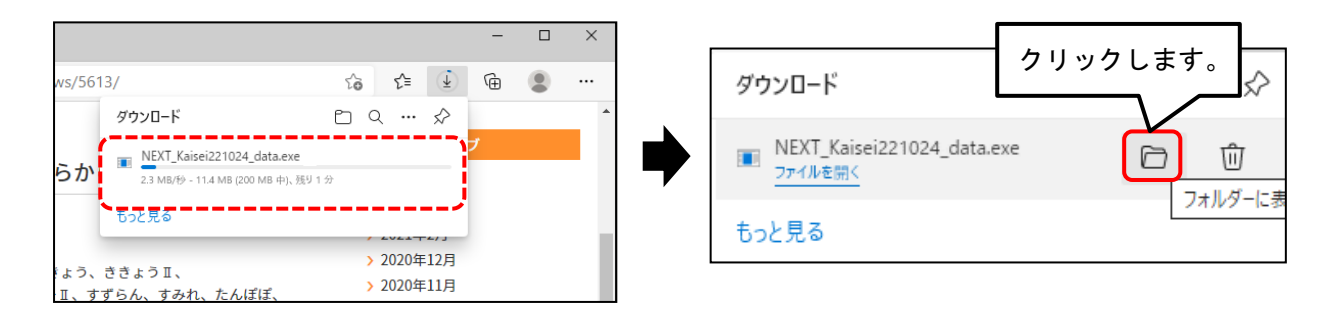

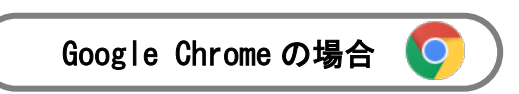

①最初のダウンロード画面の**左下**にメッセージが表示されます。

②ダウンロードが完了しましたら、右クリックし、「フォルダを開く」をクリックします

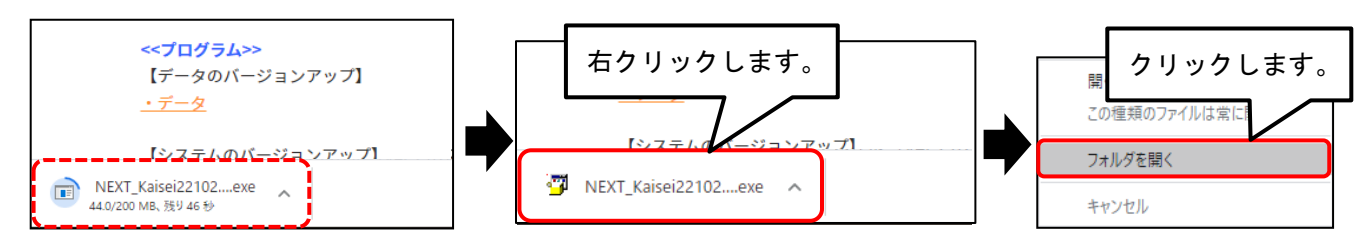

4. ダウンロード先のフォルダが開きます。

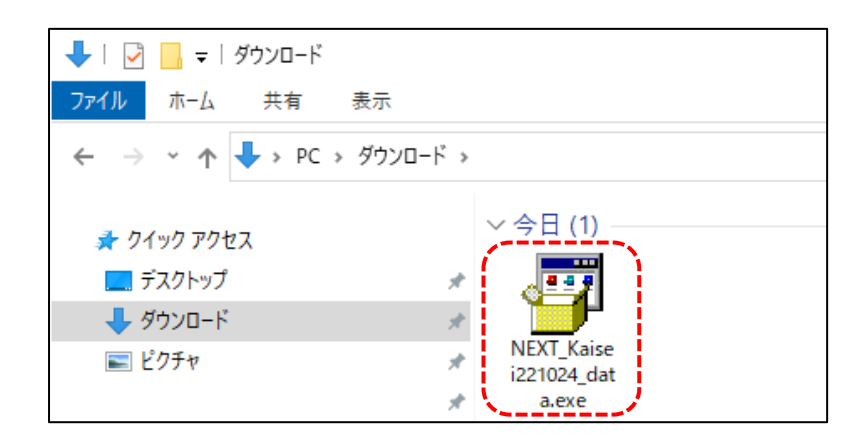

以降の手順は、差し替え手順書を参照してください。